# Konfigurieren der CSP 2100-Kennwortwiederherstellung

#### Inhalt

Einführung Voraussetzungen Anforderungen Verwendete Komponenten Konfigurieren Überprüfen Fehlerbehebung

## Einführung

In diesem Dokument wird das Verfahren zur Kennwortwiederherstellung mithilfe des Kennwortwiederherstellungsverfahrens der Cisco Clous Services Platform (CSP) 2100 beschrieben, wenn Sie das CSP 2100-Admin-Kennwort vergessen haben. Bei diesem Vorgang wird das Kennwort für den Administrator-Benutzer wiederhergestellt.

#### Voraussetzungen

#### Anforderungen

Cisco empfiehlt, dass Sie über Kenntnisse des Cisco CSP 2100 verfügen.

#### Verwendete Komponenten

Die Informationen in diesem Dokument basieren auf den folgenden Software- und Hardwareversionen:

- CSP 2100
- UCS C-Serie Cisco Integrated Management Controller (CICM)
- KVM (Keyboard Video Mouse) zur Zuordnung von Virtual Media
- CSP 2100 International Organization for Standardization (ISO)

Die Informationen in diesem Dokument wurden von den Geräten in einer bestimmten Laborumgebung erstellt. Alle in diesem Dokument verwendeten Geräte haben mit einer leeren (Standard-)Konfiguration begonnen. Wenn Ihr Netzwerk in Betrieb ist, stellen Sie sicher, dass Sie die potenziellen Auswirkungen von Änderungen oder Konfigurationen verstehen.

### Konfigurieren

Schritt 1: Laden Sie das Cisco CSP 2100 ISO-Image mithilfe der CIMC KVM-Konsole.

Schritt 2: Wählen Sie im angezeigten Menü die Option Problembehandlung.

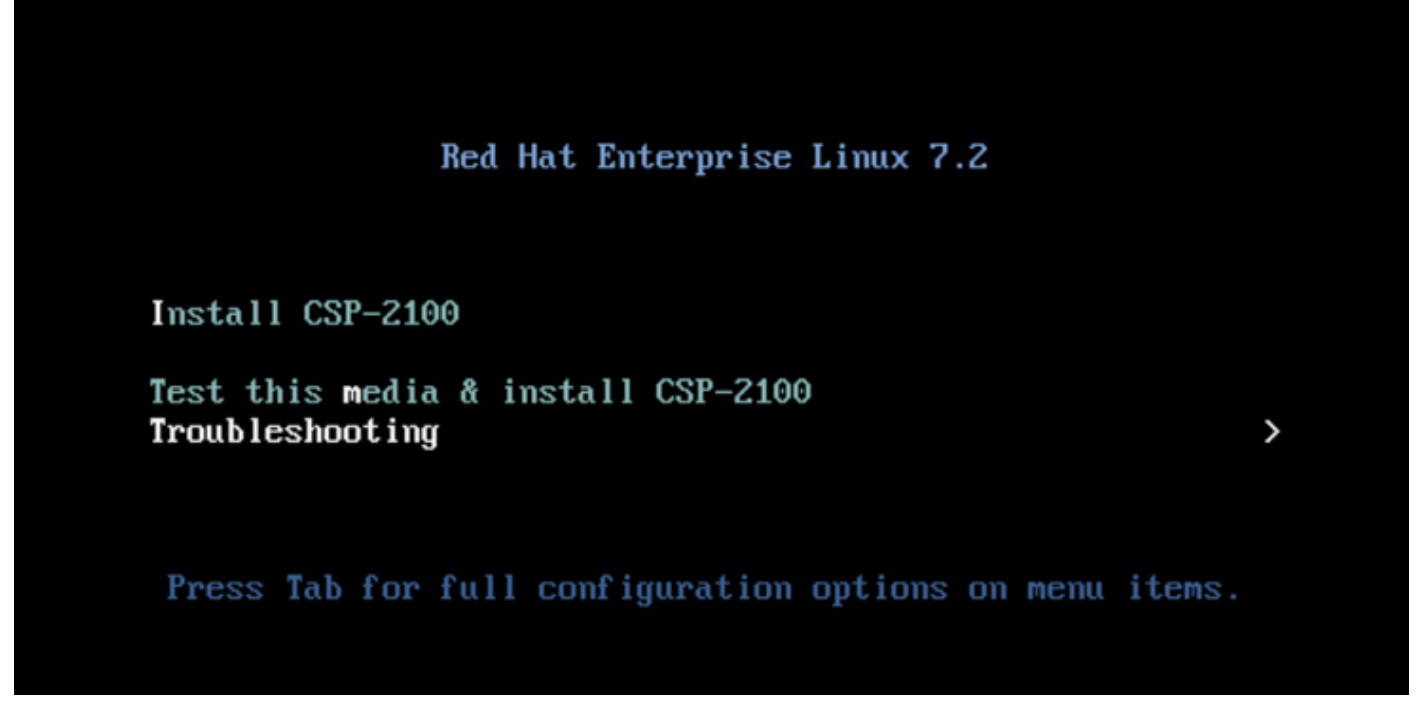

ISO zuordnen und Fehlerbehebung auswählen

Schritt 3: Wählen Sie **Rescue a CSP-2100 Password** (**CSP-2100-Kennwort** zurücksetzen) aus, wie im Bild gezeigt.

| Troubleshooting                                                                                                    |
|----------------------------------------------------------------------------------------------------|
| Install CSP-2100 in basic graphics mode<br>Rescue a CSP-2100 Password<br>Clean Installation of CSP-2100<br>Run a memory test |
| Boot from local drive                                                                                                    |
| Return to main menu <<br>Press Tab for full configuration options on menu items.                                             |
| If the system will not boot, this lets you access files and edit config files to try to get it booting again.                |
| CSP 2100-Kennwort retten                                                                                                    |

Schritt 4: Wählen Sie 1) Weiter aus.

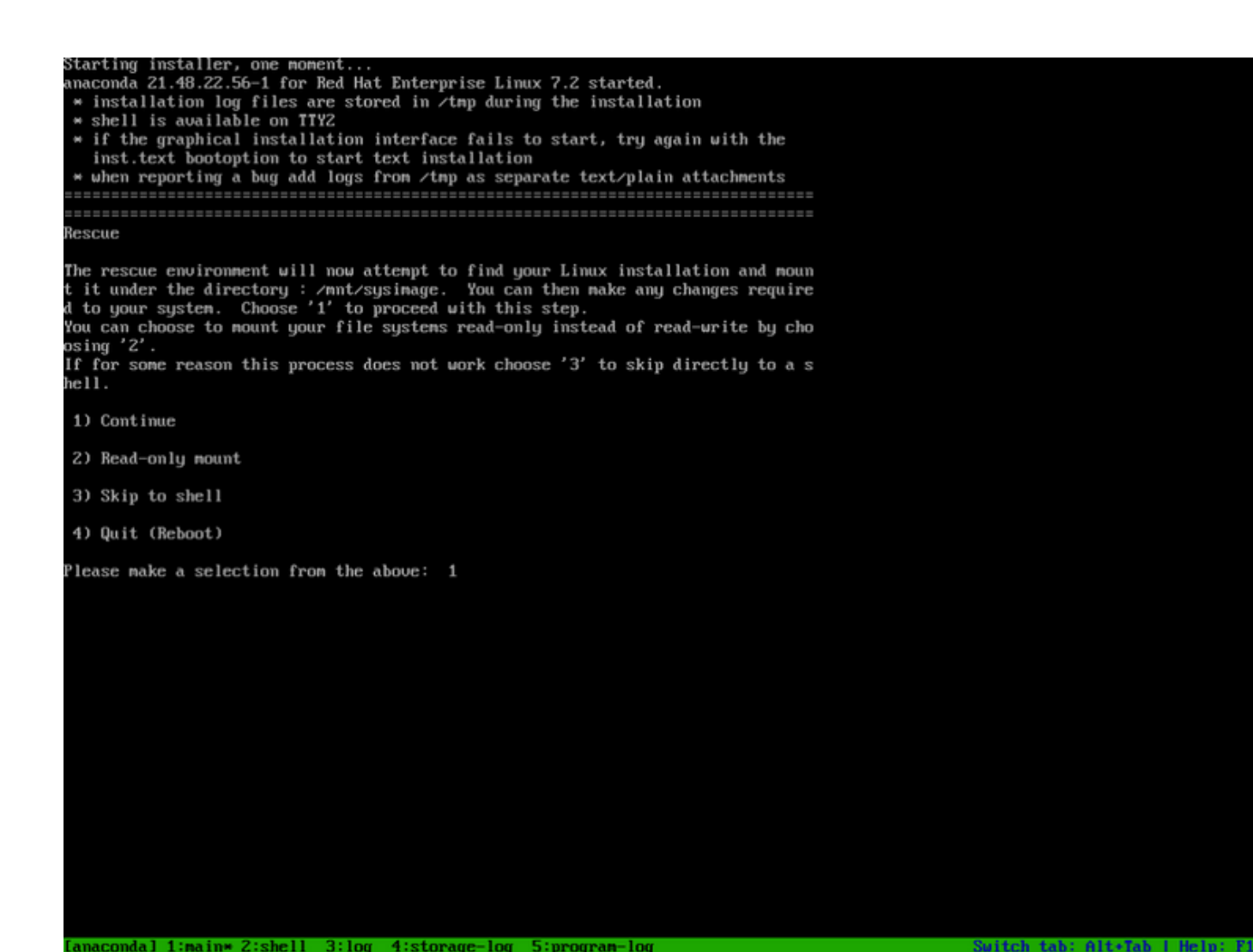

#### Weiter auswählen

Schritt 5: Drücken Sie Return, um eine Shell zu erhalten.

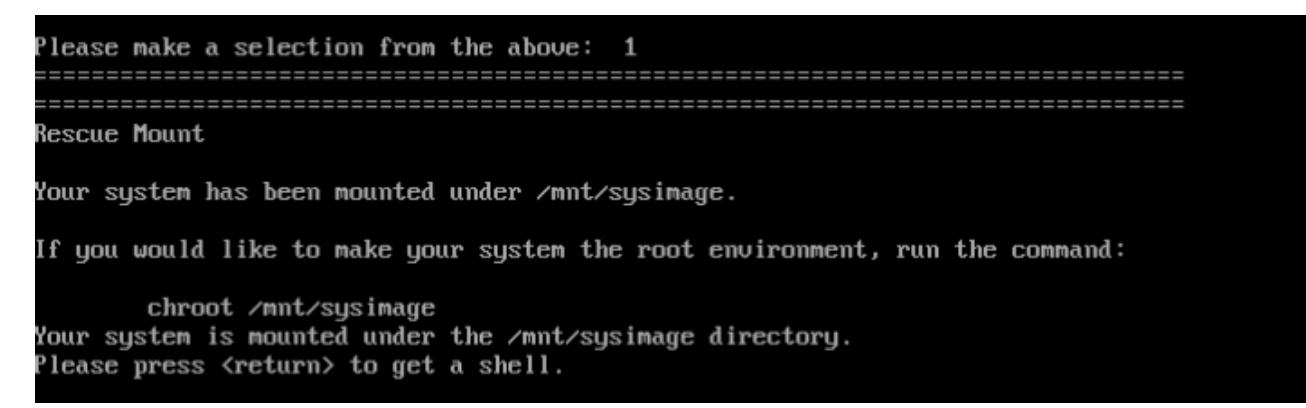

Drücken Sie Return (Zurück), um eine Shell zu erhalten.

Schritt 6: Führen Sie den Befehl chroot /mnt/sysimage aus.

Schritt 7:

cd /etc/pam.d/
ls -l | grep system-auth
vi system-auth

| auth           | required      | pam_faillock.so preauth silent deny=5 unlock_time=600               |  |
|----------------|---------------|---------------------------------------------------------------------|--|
| auth           | include       | password-auth-ac                                                    |  |
| auth           | [default=die] | pam_faillock.so authfail silent deny=5 unlock_time=600              |  |
|                |               |                                                                     |  |
| account        | required      | pam_faillock.so                                                     |  |
| account        | include       | password-auth-ac                                                    |  |
|                |               |                                                                     |  |
| #password      | include       | password-auth-                                                      |  |
| ac             |               | <<<<<<                                                              |  |
| password       | requisite     | <pre>pam_pwquality.so try_first_pass local_users_only retry=3</pre> |  |
| authtok_type=  |               |                                                                     |  |
| password       | requisite     | pam_csp.so                                                          |  |
| use_first_pass |               | <<<<<<                                                              |  |
| password       | requisite     | pam_unix.so sha512 shadow nullok try_first_pass                     |  |
| use_authtok    |               | ~~~~~                                                               |  |
| password       | sufficient    | pam_csp.so                                                          |  |
| commit_cdb     |               | <<<<<<                                                              |  |
| password       | required      | pam_deny.so                                                         |  |

session include password-auth-ac Change to: ====== auth required pam\_faillock.so preauth silent deny=5 unlock\_time=600 auth include password-auth-ac auth [default=die] pam\_faillock.so authfail silent deny=5 unlock\_time=600 account required pam\_faillock.so account include password-auth-ac password include password-auth-ac <<<<<<<<< < <<<< \* password requisite pam\_pwquality.so try\_first\_pass local\_users\_only retry=3 authtok\_type= #password requisite pam\_csp.so use\_first\_pass <<<<<<<<<<< < < <<< insert # password</pre> sufficient pam\_unix.so sha512 shadow nullok try\_first\_pass use\_authtok <<<<<<<<<< change "requisite" to "sufficient" #password sufficient pam\_csp.so commit\_cdb <<<<<<<<<<<>> insert # password required pam\_deny.so session include password-auth-ac When finished, please exit from the shell and your system will reboot. sh-4.2# chroot /mnt/sysimage bash-4.2# cd /etc/pam.d/ bash-4.2# 1s -1 | grep system-auth Irwarwarwa. 1 root root 28 Nov 13 14:18 system-auth -> /etc/pam.d/system-auth-local -rw-r--r--. 1 root root 974 Nov 13 88:49 system-auth-ac -rw-r--r--. 1 root root 724 Nov 13 14:18 system-auth-local bash-1.2# pwd /etc/pam.d bash-4.2# vi system-auth

Schritt 8: Führen Sie jetzt den Befehl **csp-2100-password-reset** aus (dieser Befehl setzt das Kennwort auf admin zurück).

When finished, please exit from the shell and your system will reboot. sh-4.2# chroot /mnt/sysimage bash-4.2# cd /etc/pam.d/ bash-4.2# ls -1 | grep system-auth Irwarwarwar. 1 root root 28 Nov 13 14:18 system-auth -> /ctc/pam.d/system-auth-local -rw-r--r--. 1 root root 974 Nov 13 88:49 system-auth-ac -rw-r--r--. 1 root root 724 Nov 13 14:18 system-auth-local bash-4.2# pud /etc/pam.d bash-4.21 vi system-auth bash-4.2# csp csp-2100-password-reset csplit csp\_scp bash-4.2# csp-2100-password-reset Changing password for user admin. passud: all authentication tokens updated successfully. bash-4.2# csp-2100-password-reset Changing password for user admin. passud: all authentication tokens updated successfully. eject: /dev/cdrom: not found mountpoint or device with the given name bash-4.2#

# Schritt 9: Bestätigen Sie, dass das Kennwort geändert wurde, und geben Sie zweimal **Exit** (Beenden) ein.

Die CD-ROM wird ausgeworfen, und der Cisco CSP 2100 wird neu gestartet.

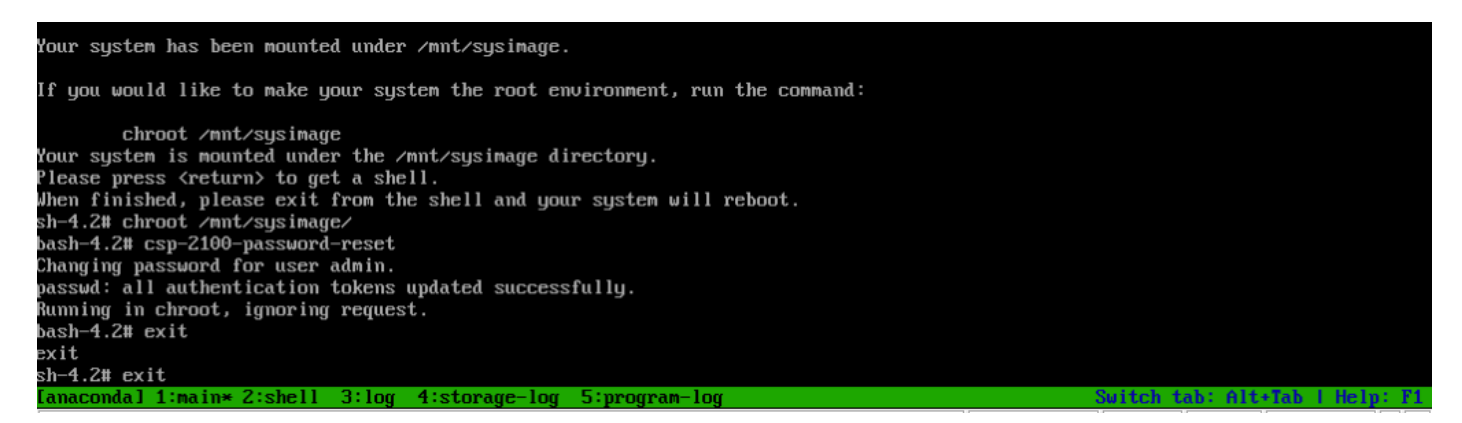

Schritt 9: Melden Sie sich mit den Standardanmeldeinformationen **admin/admin** beim Cisco CSP 2100 an.

Nach der Anmeldung beim Cisco CSP 2100 werden Sie aufgefordert, ein neues Kennwort einzugeben.

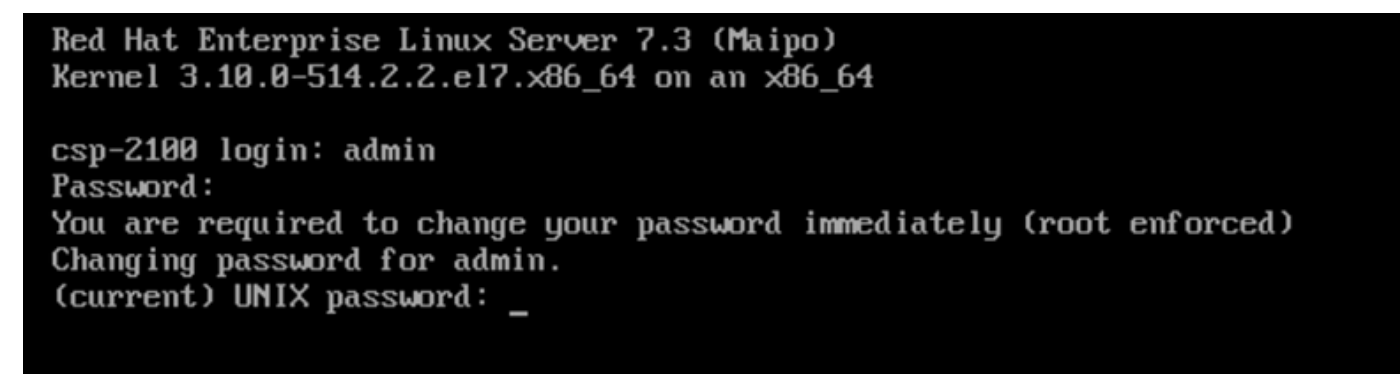

Melden Sie sich nach dem Neustart mit dem Kennwort admin an.

Schritt 10: Geben Sie ein neues Kennwort ein.

Schritt 11: Geben Sie das neue Kennwort erneut ein. Sie sind mit dem Cisco CSP 2100 verbunden und die folgende Meldung wird angezeigt: \*\*\*Admin-Kennwort wurde geändert\*\*\*

## Überprüfen

Für diese Konfiguration ist derzeit kein Überprüfungsverfahren verfügbar.

#### Fehlerbehebung

Dieser Abschnitt enthält Informationen, die Sie zur Fehlerbehebung bei Ihrer Konfiguration verwenden können.

Hinweise: <u>CSCvd78264</u> Das System erzwingt keine Kennwortänderung durch den Benutzer nach der Kennwortwiederherstellung. Behoben in Version 2.2 (2).